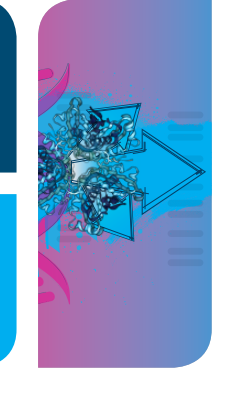

# IMAGING AND ANALYSIS Getting Started with the GelDoc Go Imaging System Quick Guide

# **Set Up the Environment**

The imaging system requires a space  $38 \times 37 \times 46$  cm (W x H x D) and a clearance of at least 8 cm from the back for instrument ventilation and for accessing the AC power cord. The imager should be placed on a sturdy and level laboratory bench or table away from excessive heat and moisture. The imager's operating temperature range is  $10-28^{\circ}$ C. The imager contains a universal power supply that supports a voltage range of 100-240 VAC.

#### Set Up the Imager

The imager ships with a power cable that works with AC 115/240 VAC outlets. The female end of the cable fits in the power receptacle located at the back of the imager.

Locate the AC power receptacle on the back of your imager and connect the power cable to it. Plug the other end of the power cable into an AC outlet and turn the power switch to the **on** position.

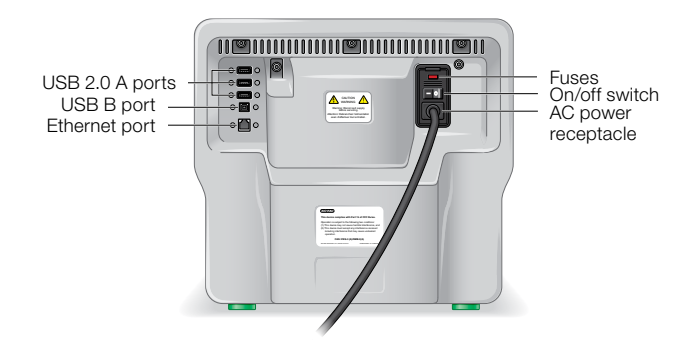

For network access, connect an Ethernet LAN network cable to the Ethernet port on the back of the imager. Connect the other end of the cable to an Ethernet network port.

**Note:** When you save an image, you can specify the path to the network folder in which you want to save your image files. You can save multiple path names. Each saved path name appears in the dropdown list of destinations when you tap **Save to Network**.

On the front of the imager press the system on/off button to turn on the imager. Turning on the imager initializes the camera, computer, and Image Lab Touch Software.

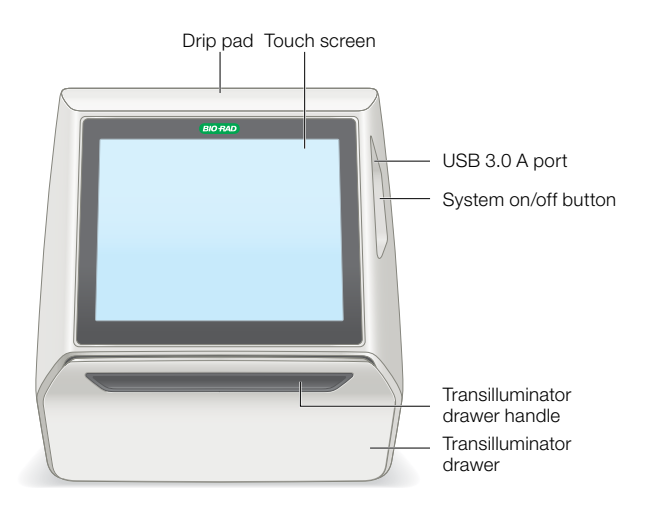

### **First Time Login**

When the imaging system is turned on, Image Lab Touch Software starts and the Welcome screen appears.

| Welcome to Image La                                            | b Touch Software                                       |                         |                          |                    |
|----------------------------------------------------------------|--------------------------------------------------------|-------------------------|--------------------------|--------------------|
| This page is yours to custor                                   | nize. Press and hold the t                             | ext you want to chang   | 0.                       |                    |
| You can replace the title wit<br>with instructions and caution | h the name of your labora<br>is specific to your work. | tory or organization. 1 | You can also replace the | se text paragraphe |
|                                                                |                                                        |                         |                          |                    |
|                                                                |                                                        |                         |                          |                    |
|                                                                |                                                        |                         |                          |                    |
|                                                                |                                                        |                         |                          |                    |
|                                                                |                                                        |                         |                          |                    |
|                                                                |                                                        |                         |                          |                    |

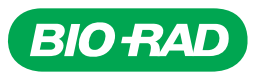

1 Tap anywhere on the touch screen.

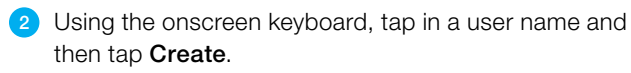

The system prompts you to choose whether you want to be an administrator and displays information that helps you decide.

**Note:** An administrator must log in with a password. If no administrator has been specified, users can log in without a password.

- 3 If you do not want to be an administrator, tap No.
- 4 To become an administrator, tap Yes and create a password in the box that appears.

The Administrator Options dialog box appears, in which you can choose options for managing Image Lab Touch user accounts.

- 5 Choose the options you want and tap Close.
  - A Camera view of the imaging stage appears.

### **Check the Imager Setup**

Check to ensure the following:

- The imager has been placed on a laboratory work bench surrounded by the required amount of space
- The imager is turned on
- Camera view is visible

### Level the Imager

Is the imager level? In order to work properly, the imager must be situated on a level surface such as a laboratory work table. If the imaging bed in the imager is not level, samples — especially gel samples — might move during imaging.

To check whether the imager is level:

- 1 Locate the bubble level in the Imager Accessory Kit.
- 2 Pull the transilluminator drawer door to open.
- 3 Place a sample imaging tray on the imaging stage.
- 4 Place the bubble level at the approximate center of the sample tray.
- 6 If the entire bubble is visible inside the level's center ring, the imager is level and no adjustments are necessary.

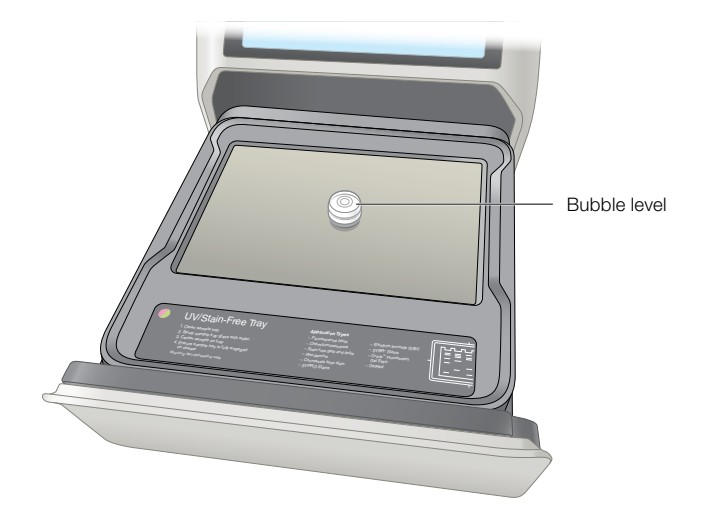

- 6 If the entire bubble is not visible inside the level's center ring, adjust the level by rotating the leveling feet of the instrument to raise or lower it until the bubble appears at the center of the level.
- 7 Check whether the entire bubble is visible inside the level's center ring.
- 8 When the entire bubble is visible inside the center ring, remove the level from the sample tray.

### **Set Up the Printer**

An optional Mitsubishi Thermal Printer (catalog #1708089) can be used with the imaging system.

To set up the printer:

- 1 Connect the printer's power cord to an electrical outlet.
- 2 Connect one end of the USB cable to the USB port on the back of the printer.
- Connect the other end of the USB cable to one of the USB ports on the back of the imager.
- Warning: Transilluminators are powerful sources of UV radiation, which can cause serious damage to unprotected eyes and skin. The accessory UV Shield (#12012164) provides some UV protection. However, the shield does not protect others standing in the area around the imager. In this configuration, the system is rated as Risk Group 3 (most hazardous) for actinic UV (200–400 nm) per IEC 62471:2009 "Photobiological safety of lamps and lamp systems." When viewing around the UV shield at a distance of 20 cm, the measured actinic UV emission is approximately 4 W/m<sup>2</sup>, with a permissible exposure time of about 7 seconds.

# **Image Analysis Software**

Images acquired on the GelDoc Go Imaging System can be analyzed for lanes/bands and volume quantification using Image Lab Software.

Licenses and upgrades for the Image Lab Software (available for Windows and Mac operating systems) are included in the purchase price of the instrument. Registered users can log in to their account or register as new users to download a free copy of Image Lab from the Bio-Rad website. Image Lab Software is also available for purchase on a USB drive. Visit **bio-rad.com/imagelab** to learn more about the Image Lab family of software.

### **Find Out More**

Visit **bio-rad.com/geldocgo** to learn more about the instrument and to download the full version of the user guide.

BIO-RAD is a trademark of Bio-Rad Laboratories, Inc. All trademarks used herein are the property of their respective owner.

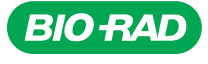

Bio-Rad Laboratories, Inc.

Life Science Group Web site bio-rad.com USA 1 800 424 6723 Australia 61 2 9914 2800 Austria 43 01 877 89019 Belgium 32 03 710 53 00 Brazil 55 11 3065 7550 Canada 1 905 364 3435 China 86 21 6169 8500 Czech Republic 36 01 459 6192 Denmark 45 04 452 10 00 Finland 35 08 980 422 00 France 33 01 479 593 00 Germany 49 089 3188 4393 Hong Kong 852 2789 3300 Hungary 36 01 459 6190 India 91 124 4029300 Israel 972 03 963 6050 Italy 39 02 49486600 Japan 81 3 6361 7000 Korea 82 2 3473 4460 Mexico 52 555 488 7670 The Netherlands 31 0 318 540 666 New Zealand 64 9 415 2280 Norway 47 0 233 841 30 Poland 36 01 459 6191 Portugal 351 21 4727717 Russia 7 495 721 14 04 Singapore 65 6415 3188 South Africa 36 01 459 6193 Spain 34 091 49 06 580 Sweden 46 08 555 127 00 Switzerland 41 0617 17 9555 Taiwan 886 2 2578 7189 Thailand 66 2 651 8311 United Arab Emirates 971 4 8187300 United Kingdom 44 01923 47 1301